BUREAU OF JUSTICE ASSISTANCE

## DEATH IN CUSTODY REPORTING ACT (DCRA)

HOW TO ADD, REMOVE, AND REVISE DATA IN THE PERFORMANCE MEASUREMENT TOOL

September 2023

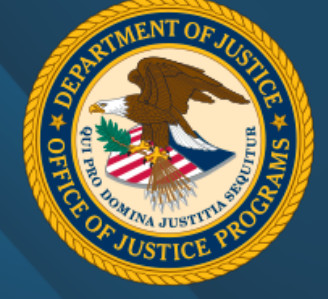

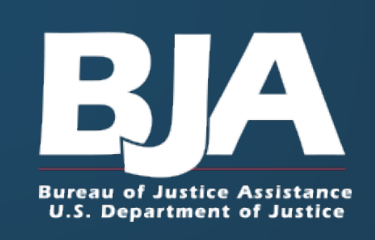

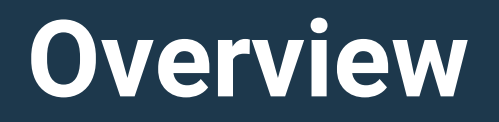

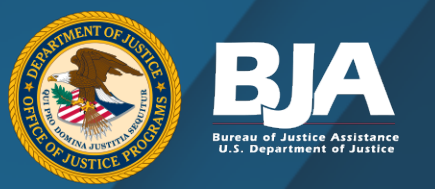

This is part of a training series of videos designed to help states comply with Death in Custody Reporting Act (DCRA; <u>Public Law</u> <u>113-242</u>).

This video will cover the following topics:

- Using the online questionnaire
- Reporting requirements
- Manner of death and brief circumstances
  - Updating previously entered records
  - Improving data submissions

#### Death in Custody Reporting Act Reporting: Performance Measurement Tool

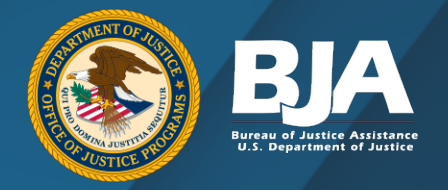

- State Administering Agencies (SAAs) must directly report all decedent records to the Bureau of Justice Assistance (BJA) through the Performance Measurement Tool (PMT).
- SAAs report data using the online questionnaire.
- DCRA reporting requirements can be found using the <u>Death in Custody</u> <u>Reporting Act Performance Measures</u> <u>Questionnaire</u>.

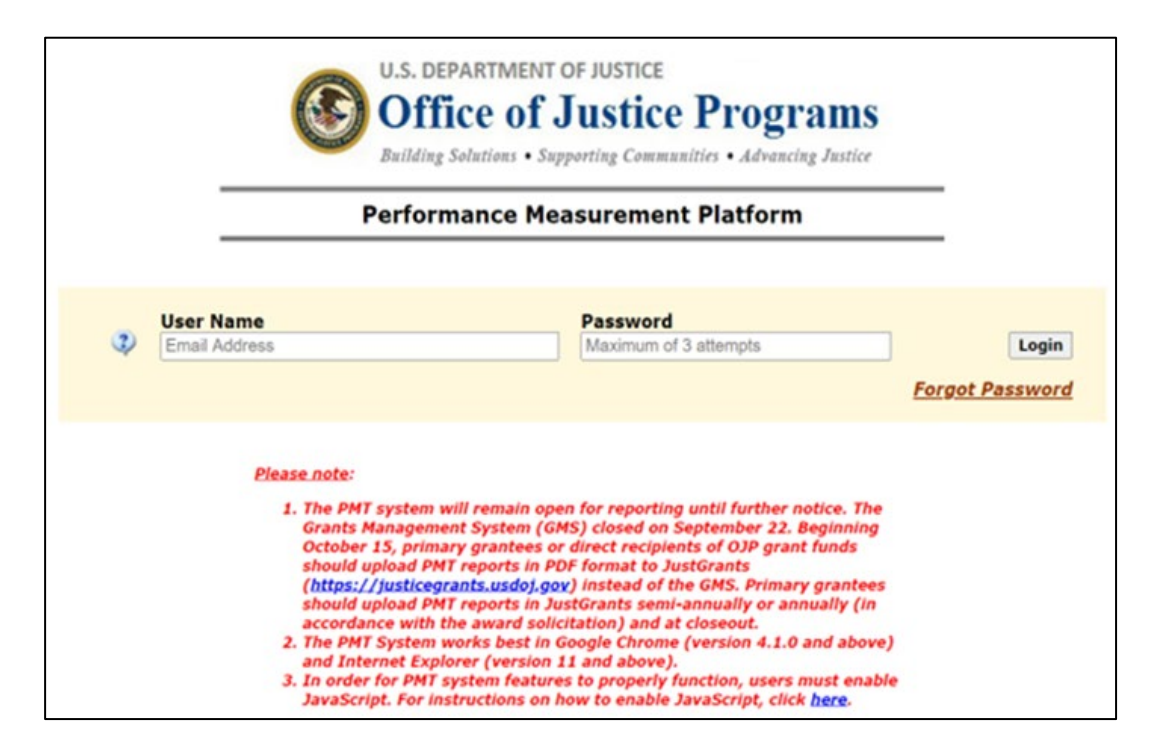

## **Data Collection Requirements**

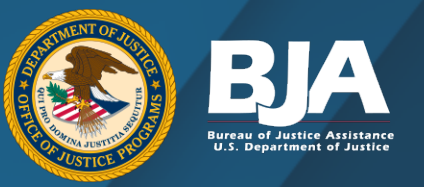

#### The data collection system is tied to Justice Assistance Grant (JAG) reporting in the PMT.

Those who report on behalf of the state will have an account in the PMT, which is linked to the state's JAG awards.

| AG<br>DICRA Reporting                              |                                  | Repo                                | ort DICRA                                                         | First        |                      |                               |
|----------------------------------------------------|----------------------------------|-------------------------------------|-------------------------------------------------------------------|--------------|----------------------|-------------------------------|
| rederat Award Num                                  | ber Awar                         | d Amount                            | Reporting P                                                       | eriod        | Data                 | Entry Status                  |
| 2019                                               |                                  |                                     | October to Decer                                                  | nber 2019    | N<br><u>Begin Re</u> | ot Started<br>porting Process |
| rogram Performance Me<br>Federal Award Number      | asures Reporting<br>Award Amount | Rep                                 | orting Period                                                     | Data Entr    | y Status             | Report Status                 |
|                                                    |                                  |                                     | -                                                                 | Not St       | arted                | Not Created                   |
| Start Date: Oct 01, 2017<br>End Date: Sep 30, 2021 |                                  | October<br>REMINDE<br><i>report</i> | to December 2019<br>R: Upload this <i>GMS</i><br>into GMS by 1/30 | Begin Report | ting Process         | Create GMS Repor              |

The SAA is responsible for setting up procedures to ensure that DCRA reporting is completed.

## **Using the Online Questionnaire**

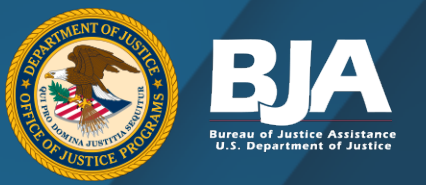

- Enter "Yes" if there was at least one reportable death in your state during the reporting period.
- Enter the number of records.

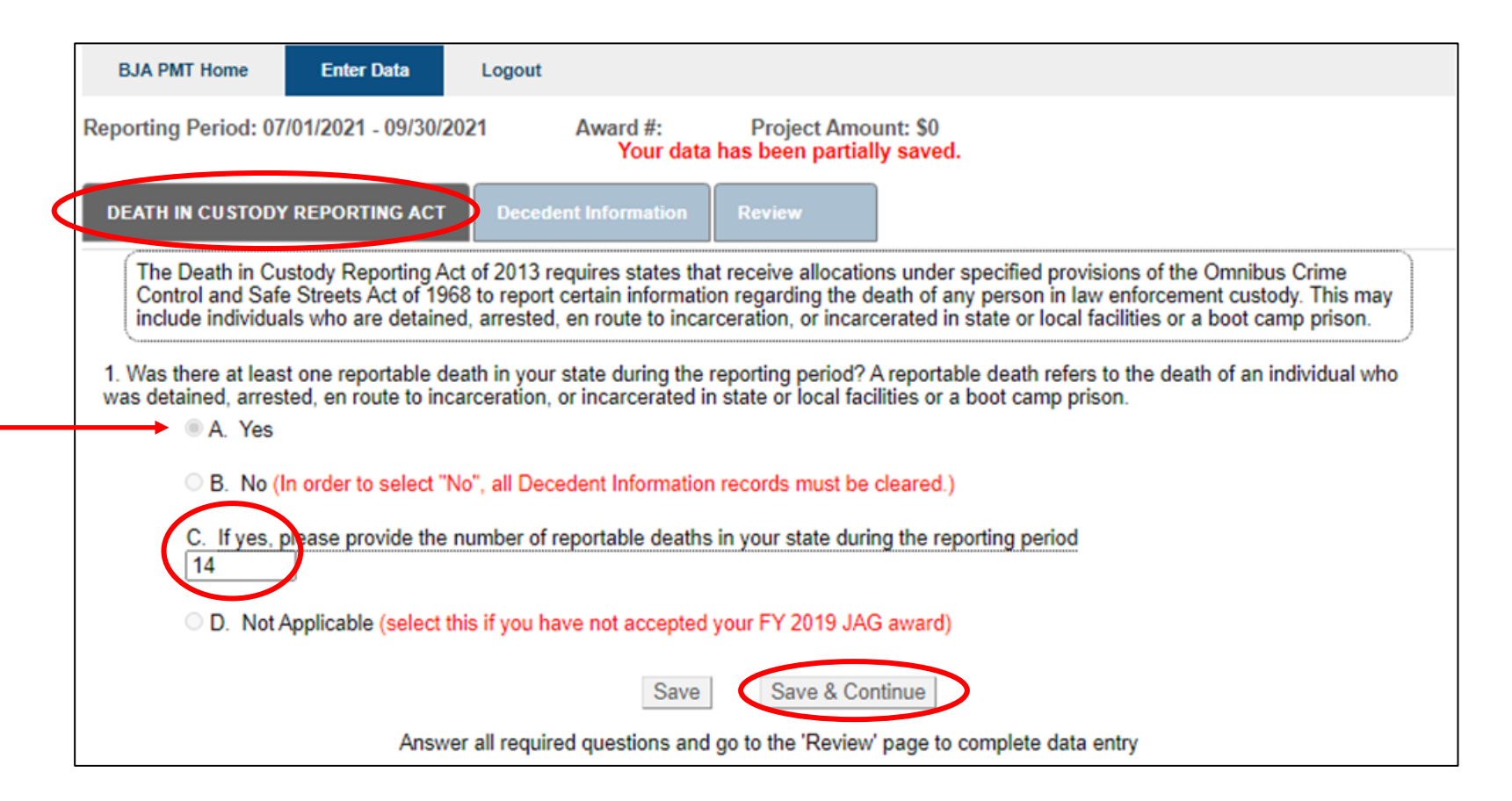

## **Uploading Records in Bulk**

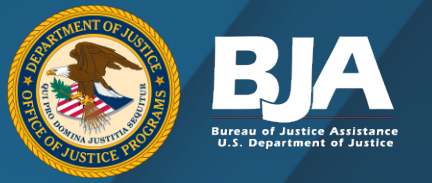

- To upload in bulk, click on **Download Template** and enter records in the Excel spreadsheet.
- Enter decedent information into the PMT Import template for the reporting period.
- When all decedent information for the reporting period has been entered into the PMT Import template, return to the PMT and navigate back to the **Enter Data** tab:
  - Select the Choose File button and click on the saved PMT Import template for the reporting period.
  - $\circ$  Click the **Upload** button to finish uploading the template.
  - Select **Save and Continue** to navigate to the **Review** tab.
  - Ensure all data is completely and accurately entered.
  - Select the Mark Data Entry as Complete to save and lock the report.

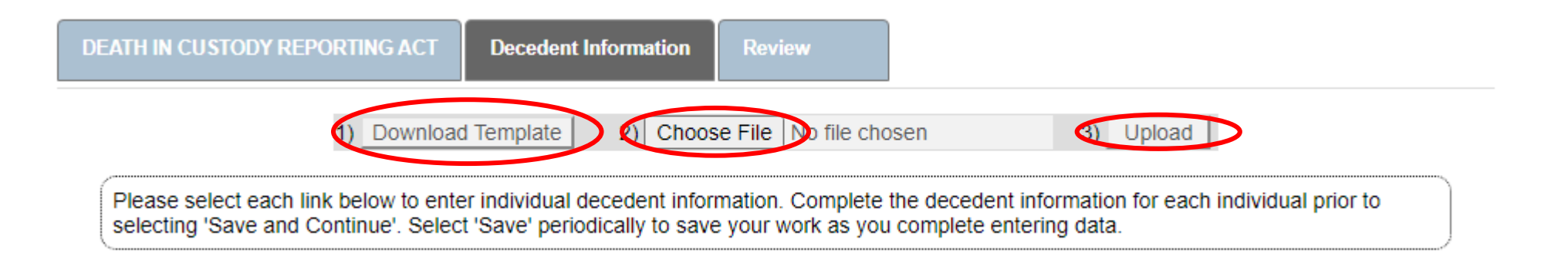

## **Bulk Upload Sample**

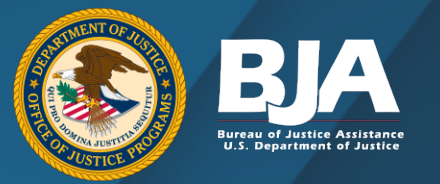

| Last Name | First Name | Middle Name |
|-----------|------------|-------------|
| Doe       | John       | A           |
| Smith     | Jane       | В           |
| Doe       | Jane       | С           |

## **Decedent Information**

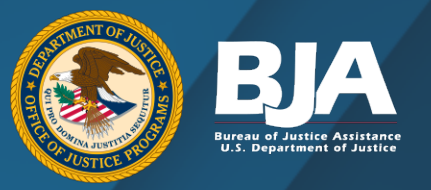

#### **Demographic Information**

- Name
- Gender
- Race
- Ethnicity
- Birth year

|                                                                                                    | _ |
|----------------------------------------------------------------------------------------------------|---|
| EATH IN CUSTODY REPORTING ACT Decedent Information Review                                                                   |   |
| CEDENT INFORMATION: JOHN , Q PUBLIC -                                                                                       | l |
| . Please provide the following decedent information. If you have multiple deaths in custody, you will report one at a time. |   |
| A. Last Name                                                                                                    |   |
| John                                                                                                    |   |
| First Name                                                                                                    |   |
| Q                                                                                                    |   |
| Middle Name                                                                                                    |   |
|                                                                                                    |   |
| B. Gender                                                                                                    |   |
| I. Male                                                                                                    |   |
| O 2. Female                                                                                                    |   |
| O 3. Other gender identity                                                                                                  |   |
| C. Race (Select all that apply)                                                                                             |   |
| 1. American Indian or Alaska Native                                                                                         |   |
| 2. Asian                                                                                                    |   |
| 3. Black or African American                                                                                                |   |
| ☐ 4. Native Hawaiian or Other Pacific Islander                                                                              |   |
| ☑ 5. White                                                                                                    |   |
| G. Unknown                                                                                                    |   |
| D. Ethnicity                                                                                                    |   |
| I. Hispanic, Latino, or Spanish origin                                                                                      |   |
| O 2. Not of Hispanic, Latino, or Spanish origin                                                                             |   |
| O 3. Unknown                                                                                                    |   |
| E. Birth Year (YYYY)                                                                                                    |   |
| If unknown, please enter "9999"<br>1982                                                                                     |   |
|                                                                                                    |   |

## **Location Information**

#### **Location Information**

- Date of death
- Time of death
  - "00:00" acceptable for unknown time of death.
  - BJA expects data to be updated at a later time when more information is available.
- Location and address of death

| Please list the following information regarding the decedent's death.                                                                      |
|----------------------------------------------------------------------------------------------------|
| A. Date of Death (MM-DD-YYYY):<br>12-07-2021                                                                                               |
| B. Time of Death (24-hour clock):<br>12:05                                                                                                 |
| C. Location of Death                                                                                                    |
| 1. Location Name (if applicable). This could be the name of a facility, place of business, or other designation for the location of death: |
| Testing Facility                                                                                                    |
| 2. Street Address:                                                                                                    |
| 111 Broad Street                                                                                                    |
| 3. City:<br>Sanford                                                                                                    |
| 4. State (postal abbreviation):                                                                                                    |
| 5. Zip:<br>99999                                                                                                    |

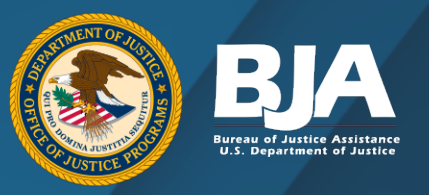

### Facility Type and Agency Name

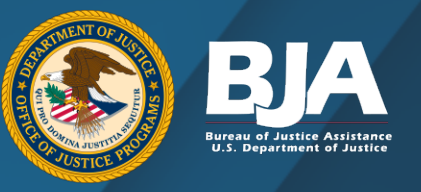

#### **Location Information**

- Facility type:
  - Municipal/County Jail
  - o State Prison
  - o State-run Boot Camp Prison
  - Any State/Local Contract Facility
  - Other State/Local Correctional Facility (Including Juvenile Facilities)
  - None of the Above (e.g., Law Enforcement)
- Name of Agency
  - The facility or agency identified in
    3D should be named in Question 4.

| D. If the event causing the death occurred in any of the following facilities, please indicate the appropriate facility below. If the even |
|----------------------------------------------------------------------------------------------------|
| causing the death did not occur in one of the facilities listed below, please use the "None of the above" answer choice                    |

| 0 <b>1</b> . I | Municipal | or county | jail |
|----------------|-----------|-----------|------|
|----------------|-----------|-----------|------|

- $\bigcirc$  2. State prison
- O 3. State-run boot camp prison
- O 4. Contracted boot camp prison
- O 5. Any state or local contract facility
- $\odot$  6. Other local or state correctional facility (to include any juvenile facilities)
- 7. None of the above

4. Please list the name of the department or agency that detained, arrested, or was in the process of arresting the deceased.

```
A. Agency Name:
```

#### Manner of Death and Brief Circumstances

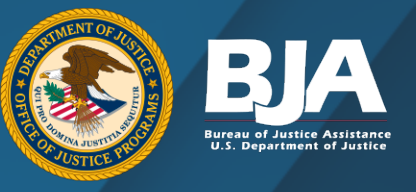

#### Manner of death

- Execution
- Accident
- Death Attributed to Use of Force by a Law Enforcement or Corrections Officer
- Natural Causes
- Suicide
- Unavailable, Investigation Pending

#### **Brief circumstances**

• Text Entry

| 5. Please indi | cate the manner of death (Mark only one).                                                                                              |
|----------------|----------------------------------------------------------------------------------------------------|
| ○ <b>A</b> .   | Execution                                                                                                    |
| ⊖в.            | Accident                                                                                                    |
| 0 <b>c</b> .   | Death attributed to use of force by a law enforcement or corrections officer                                                           |
| 0 <b>D</b> .   | Homicide (e.g., an incident between two or more incarcerated individuals resulting in a death)                                         |
| Οe.            | Natural causes                                                                                                    |
| OF.            | Suicide                                                                                                    |
| ⊖ g.           | Unavailable, investigation pending                                                                                                    |
| Он.            | Other                                                                                                    |
| 6. Please prov | ide a brief description of the circumstances leading to the death (e.g., details surrounding an event that may have led to the         |
| death, the nur | nber and affiliation of any parties involved in an incident, the location and characteristics of an incident, other context related to |
| the death, etc | ).                                                                                                    |
| Α.             |                                                                                                    |
|                |                                                                                                    |
|                |                                                                                                    |
|                |                                                                                                    |
| You ha         | ve characters left. (Maximum characters: 5000)                                                                                         |

# Reporting Records with Unknown or Incomplete Information

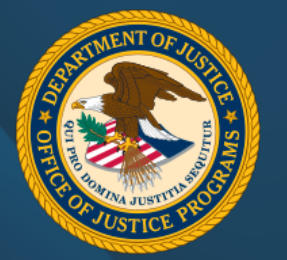

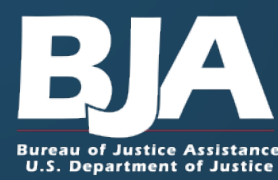

#### Reporting Unknown or Incomplete Information

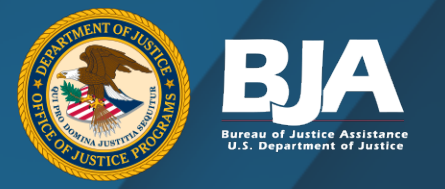

- The SAA may receive records with incomplete information such as missing required elements (e.g., name, birth date, race, ethnicity) or records where the cause of death remains under investigation for a lengthy time period.
- The SAA may choose to delay submitting these records to BJA until the next reporting period (with the next quarterly submission), when more information is known and/or the SAA has had time to review and ensure the completeness of the data.
- Submission delays should not exceed one full quarterly reporting period. This extended time should allow the state to improve the quality of their data collection.
- It is important to note that complete and valid data should still be reported quarterly.

#### Entering Unknown or Incomplete Information

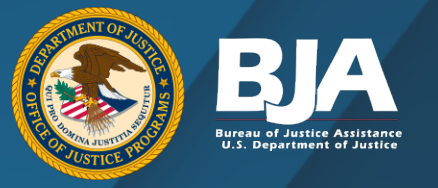

- Although the goal for SAAs should be to obtain all necessary information related to a decedent record, SAAs may enter "Unknown" for demographic and location information until more information is available.
- SAAs may also enter "9999" for unknown birth year or "00:00" for unknown time of death.
- However, <u>ALL</u> efforts should be exhausted to ensure each record that is entered is complete, accurate, and valid.

#### Handling "Unavailable, Investigation Pending" Records

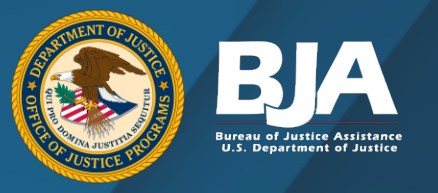

- Records identified as "Unavailable, Investigation Pending" must include the agency name responsible for the investigation.
- Keep track of all "Unavailable, Investigation Pending" records and update the manner of death once the investigation is complete.
- Upon request, the PMT Helpdesk will provide a list of records currently listed as "Unavailable, investigation pending."
- There is no set timeframe for updating records, but updates should be made as soon as investigations are completed.
- Note: SAAs may delay reporting decedent records to BJA until the next reporting period to collect complete, accurate data.

## **Updating Records**

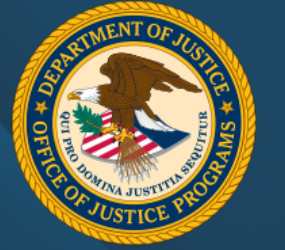

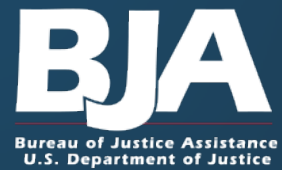

#### **Updates to Previously Submitted Decedents**

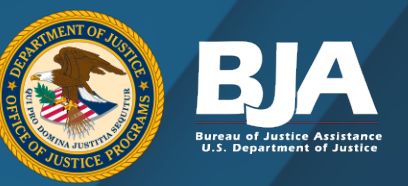

- Records should be updated when new information is available (e.g., manner of death is established in an "Unavailable, Investigation Pending" case).
- When updating records, <u>do not</u> create a new entry. Instead, <u>update</u> <u>the existing</u> entry:
  - Option A: Manually update one record at a time.
  - Option B: Modify the bulk upload Excel file (allows for modifying multiple records at once).
- Before saving, check for duplicate entries. Each decedent should only have one record.

#### **Updating One Record at a Time**

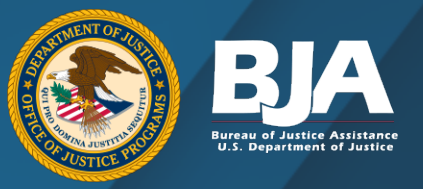

# Option A: Manually update one record at a time.

- On the Decedent Information tab, select the name of the decedent (e.g., Doe, John – Smithville Department of Corrections).
- 2. On the DCRA report form, update any fields that need to be revised.
- 3. Click on Save or Save & Continue.
- 4. On the Review page, select Mark **Data as Complete** and **Save**.

| DEATH IN CUSTODY REPORTING ACT Decedent Information Review                                                                                                    |
|----------------------------------------------------------------------------------------------------|
| 1) Download Template  2) Choose File  No file chosen  3) Upload                                                                                                    |
| Please select each link below to enter individual decedent information. Complete the decedent information for each individual prior to selecting 'Save and Continue'. Select 'Save' periodically to save your work as you complete entering data. |
| Delete Selected Records                                                                                                    |
| Decedent #1                                                                                                    |
| 2. Decedent #2                                                                                                    |
| □ 3. <u>Decedent #3</u>                                                                                                    |
| □ 4. <u>Decedent #4</u>                                                                                                    |
| □ 5. Decedent #5                                                                                                    |
| Back Save Save & Continue                                                                                                    |

#### Using Bulk Upload to Update Records

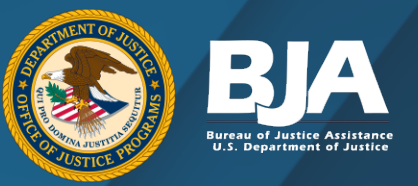

#### Option B: Modify the bulk upload Excel file (allows for modifying multiple records at once).

- 1. On the **Decedent Information** tab, select **Download Template**. This will create an Excel file with all records reported in the selected quarterly report.
- 2. Modify the records and resave the Excel to your computer.
- 3. Select Choose File and then Upload.
- 4. A prompt will then ask if you are OK with replacing the records. Select **OK** to replace the existing records with the updated records.
- 5. On the Review page, select **Mark Data as Complete** and **Save**.

| DEATH IN CUSTODY REPORTING ACT Decedent Information Review                                                                                                    |
|----------------------------------------------------------------------------------------------------|
| 1) Download Template 2) Choose File No file chosen 3) Upload                                                                                                    |
| Please select each link below to enter individual decedent information. Complete the decedent information for each individual prior to selecting 'Save and Continue'. Select 'Save' periodically to save your work as you complete entering data. |
| Delete Selected Records                                                                                                    |
| □ 1. <u>Decedent #1</u>                                                                                                    |
| □ 2. <u>Decedent #2</u>                                                                                                    |
| 3. Decedent #3                                                                                                    |
| 4. <u>Decedent #4</u>                                                                                                    |
| 5. <u>Decedent #5</u>                                                                                                    |
| Back Save Save & Continue                                                                                                    |

#### **Remove Blank Decedents**

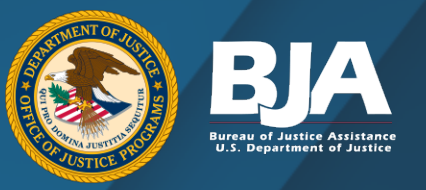

#### To remove a duplicate or nonreportable decedent record:

- 1. Click the box(es) next to the decedent link.
- 2. Click Delete Selected Records.
- 3. A prompt will ask if you are OK with deleting the records. If yes, select **OK**. This will delete the records.
- On the Review page, select
  Mark Data as Complete and Save.

| DEATH IN CUSTODY REPORTING ACT Decedent Information Review                                                                                                    |
|----------------------------------------------------------------------------------------------------|
| 1) Download Template    2) Choose File    No file chosen    3) Upload                                                                                                    |
| Please select each link below to enter individual decedent information. Complete the decedent information for each individual prior to selecting 'Save and Continue'. Select 'Save' periodically to save your work as you complete entering data. |
| Delete Selected Records                                                                                                    |
| □ 1. <u>Decedent #1</u>                                                                                                    |
| 2. Decedent #2                                                                                                    |
| □ 3. <u>Decedent #3</u>                                                                                                    |
| □ 4. Decedent #4                                                                                                    |
| □ 5. <u>Decedent #5</u>                                                                                                    |
| Back Save Save & Continue                                                                                                    |

#### **Contact Information**

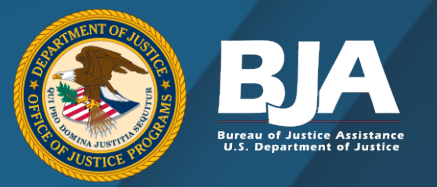

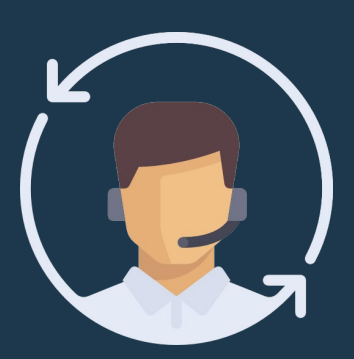

#### **BJA PMT Helpdesk**

Monday–Friday 8:30 a.m.–5:00 p.m. Eastern Time Closed on Federal Holidays bjapmt@usdoj.gov

#### **Contact Information**

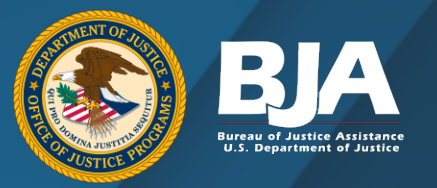

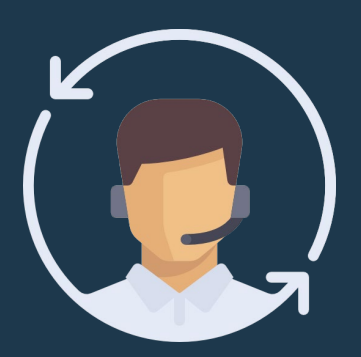

#### Jimmy Steyee BJA Program Analyst James.D.Steyee@usdoj.gov

#### **Contact Information**

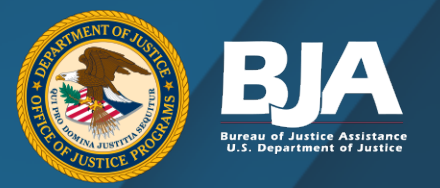

# DEATH IN CUSTODY REPORTING ACT PROGRAM

# Justice Information Resource Network

202-842-9330 <u>www.jrsa.org</u> <u>DCRA@jrsa.org</u>

Thank you for your hard work and dedication.